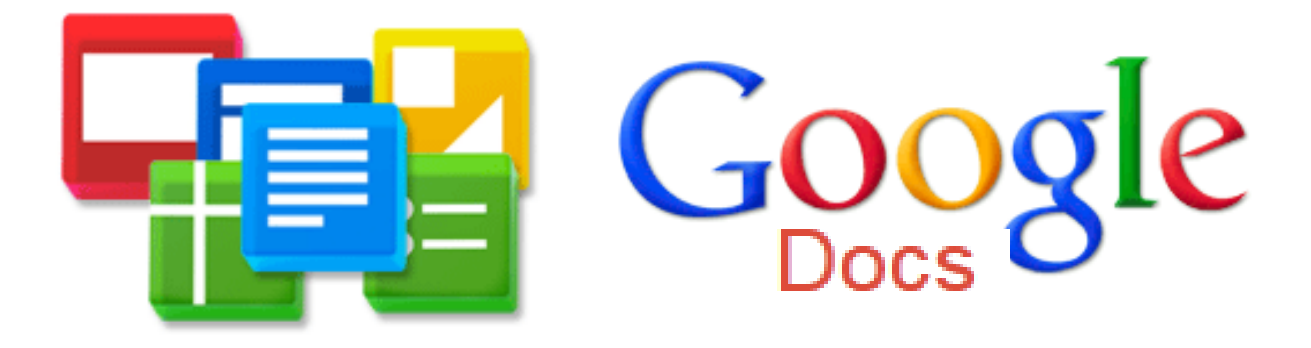

# **Contents**

# Welcome to Google Docs!

Google Documents, or Google Docs, is a free application that enables users to create, edit and share programs like Document, Spreadsheet, Draw, Form, and Presentation. It is a free a service by Google!

### Why Google Docs is useful:

- There is no charge to the user. The user has full access to all the applications for free.
- Saves automatically.
- Google Docs tracks revisions allowing the user to go back in time.
- Can access remotely. Google Docs exist in the internet which means there is no need to save a local copy.
- There is a program comparable to all major Microsoft Office programs.

#### Hints:

- 1. Google Docs works best in Safari, Google Chrome or Mozilla Firefox.
- 2. Gmail users or just regular Google users will be more familiar with the organization, symbols and navigation.
- 3. A Gmail account gains the user access to all Google products.

# Signing in:

- 1. Visit www.google.com
- 2. Looking at the toolbar choose "Documents"

| +You | Search | Images | Maps | Play | YouTube | News | Gmail | Documents  | Calendar   | More -        |   |                                                         |   |
|------|--------|--------|------|------|---------|------|-------|------------|------------|---------------|---|---------------------------------------------------------|---|
|      |        |        |      |      |         |      |       |            |            |               |   | Sign in                                                 |   |
|      |        |        |      |      |         |      |       |            |            |               | 0 | A faster way to browse the web<br>Install Google Chrome | × |
|      |        |        |      |      |         |      |       | G          | 00         | gle           |   |                                                         |   |
|      |        |        |      |      |         |      |       | Google Sea | arch I'm F | Feeling Lucky |   |                                                         |   |

3. If you do not have a Gmail account you are going to have to create an account. Click the link "Create an account." Create an account using any email address. I chose my New York Society Library email address.

| ogle                                                                                                    |                                                               |
|----------------------------------------------------------------------------------------------------|---------------------------------------------------------------|
| Docs         Create and share your work online         Image: Create and share your work online         Create, share, and collaborate on the web with docume spreadsheets, presentations, and more. Create an account of the spreadsheets, presentations, and more. Create an account of the spreadsheets of the spreadsheets of the | Sign in Google<br>Email<br>Password<br>Sign in Stay signed in |
| Documents Spreadsheets Presentations Drawings                                                                                                    | Cant access your account?                                     |

| Casala                                                                                                    |                                                                                                    |  |  |  |  |  |  |
|----------------------------------------------------------------------------------------------------|----------------------------------------------------------------------------------------------------|--|--|--|--|--|--|
| Google acco                                                                                                    | unts                                                                                                    |  |  |  |  |  |  |
| Create an Account                                                                                              |                                                                                                    |  |  |  |  |  |  |
| Your Google Account gives yo<br>you can sign in here.                                                          | ou access to Google Docs and <u>other Google services</u> . If you already have a Google A                                                                                                    |  |  |  |  |  |  |
|                                                                                                    |                                                                                                    |  |  |  |  |  |  |
| Required information                                                                                           | for Google account                                                                                                    |  |  |  |  |  |  |
| Your current email address:                                                                                    |                                                                                                    |  |  |  |  |  |  |
|                                                                                                    | e.g. myname@example.com. This will be used to sign-in to your<br>account.                                                                                                    |  |  |  |  |  |  |
| Choose a password:                                                                                             | Pessword strength:                                                                                                    |  |  |  |  |  |  |
|                                                                                                    | Minimum of 8 characters in length.                                                                                                    |  |  |  |  |  |  |
| Re-enter password:                                                                                             |                                                                                                    |  |  |  |  |  |  |
|                                                                                                    | Stay signed in                                                                                                    |  |  |  |  |  |  |
|                                                                                                    | Enable Web History Learn More                                                                                                    |  |  |  |  |  |  |
|                                                                                                    |                                                                                                    |  |  |  |  |  |  |
|                                                                                                    |                                                                                                    |  |  |  |  |  |  |
| Get started with Goog                                                                                          | le Docs                                                                                                    |  |  |  |  |  |  |
| Get started with Goog<br>Default Homepage                                                                      | Ie Docs           Image: Set Google as my default homepage.                                                                                                    |  |  |  |  |  |  |
| Get started with Goog<br>Default Homepage                                                                      | le Docs<br>Set Google as my default homepage.<br>Your default homepage in your browser is the first page that appears when you open your browser.                                                                                                    |  |  |  |  |  |  |
| Get started with Goog<br>Default Homepage                                                                      | Ie Docs         Image: The second second se |  |  |  |  |  |  |
| Get started with Goog<br>Default Homepage<br>Location:<br>Birthday:                                            | le Docs  Set Google as my default homepage. Your default homepage in your browser is the first page that appears when you open your browser. United States                                                                                                    |  |  |  |  |  |  |
| Get started with Goog<br>Default Homepage<br>Location:<br>Birthday:                                            | Image: Docs         Image: Set Google as my default homepage.         Your default homepage in your browser is the first page that appears when you open your browser.         United States         MM/DD/YYYYY (e.g. "4/27/2012")                                                                                                    |  |  |  |  |  |  |
| Get started with Goog<br>Default Homepage<br>Location:<br>Birthday:<br>Word Verification:                      | le Docs  Set Google as my default homepage. Your default homepage in your browser is the first page that appears when you open your browser.  United States  MM/DD/YYYY (e.g. "4/27/2012")  Type the characters you see in the picture below.                                                                                                    |  |  |  |  |  |  |
| Get started with Goog<br>Default Homepage<br>Location:<br>Birthday:<br>Word Verification:                      | In Docs  Set Google as my default homepage. Your default homepage in your browser is the first page that appears when you open your browser.  United States  MM/DD/YYYY (e.g. "4/27/2012")  Type the characters you see in the picture below.                                                                                                    |  |  |  |  |  |  |
| Get started with Goog<br>Default Homepage<br>Location:<br>Birthday:<br>Word Verification:                      | Is Docs  Set Google as my default homepage. Your default homepage in your browser is the first page that appears when you open your browser.  United States  MM/DD/YYYY (e.g. "4/27/2012")  Type the characters you see in the picture below.  Letters are not case-sensitive                                                                                                    |  |  |  |  |  |  |
| Get started with Goog<br>Default Homepage<br>Location:<br>Birthday:<br>Word Verification:<br>Terms of Service: | Is Docs  Set Google as my default homepage.  Your default homepage in your browser is the first page that appears when you open your browser.  United States  MM/DD/YYYY (e.g. "4/27/2012")  Type the characters you see in the picture below.  MM/DD/YYYY (e.g. "6/27/2012")  Letters are not case-sensitive  I agree to the Google Terms of Service and Privacy Policy                                                                                                    |  |  |  |  |  |  |

4. Google is going to ask for you to confirm your email address. To do that you must sign into your email then click the link indicated.

| Google E                | mail Verification                                                                                                    |
|-------------------------|----------------------------------------------------------------------------------------------------|
| account-v               | rerification-noreply@google.com                                                                                                    |
| Extra line              | breaks in this message were removed.                                                                                                    |
| Sent: Fri 4/2           | 7/2012 10:29 AM                                                                                                    |
| To: Jennife             | r K. Hanley-Leonard                                                                                                    |
| Welcome                 | to Google Accounts. To activate your account and verify your email address, please click the following link:                                                                                                    |
| https://ad              | counts.google.com/VE?service=writely&c=CM-k96bnrZXtZRDdrce726D-0dg8&hl=en                                                                                                    |
| ***NOTE                 | *** Please print this page for your records. You'll need your verification link if you lose access to your account (for example, if you forget your username or password).                                                       |
| If you've i             | received this mail in error, it's likely that another user entered your email address while trying to create an account for a different email address. If you don't click the verification link, the account won't be activated. |
| If you did              | n't request this email, but you decide to use this account, or delete it, you'll first need to reset the account password by entering your email address at https://accounts.google.com/RecoverAccount.                          |
| If clicking             | the link above does not work, copy and paste the URL in a new browser window instead.                                                                                                    |
| Sincerely,<br>The Goog  | Je Accounts Team                                                                                                    |
| Note: This<br>http://ww | s email address cannot accept replies. To fix an issue or learn more about your account, visit our help center:<br>ww.google.com/support/accounts/                                                                               |
|                         |                                                                                                    |

5. Once the email is verified you can "Click here to continue" at the bottom of the page.

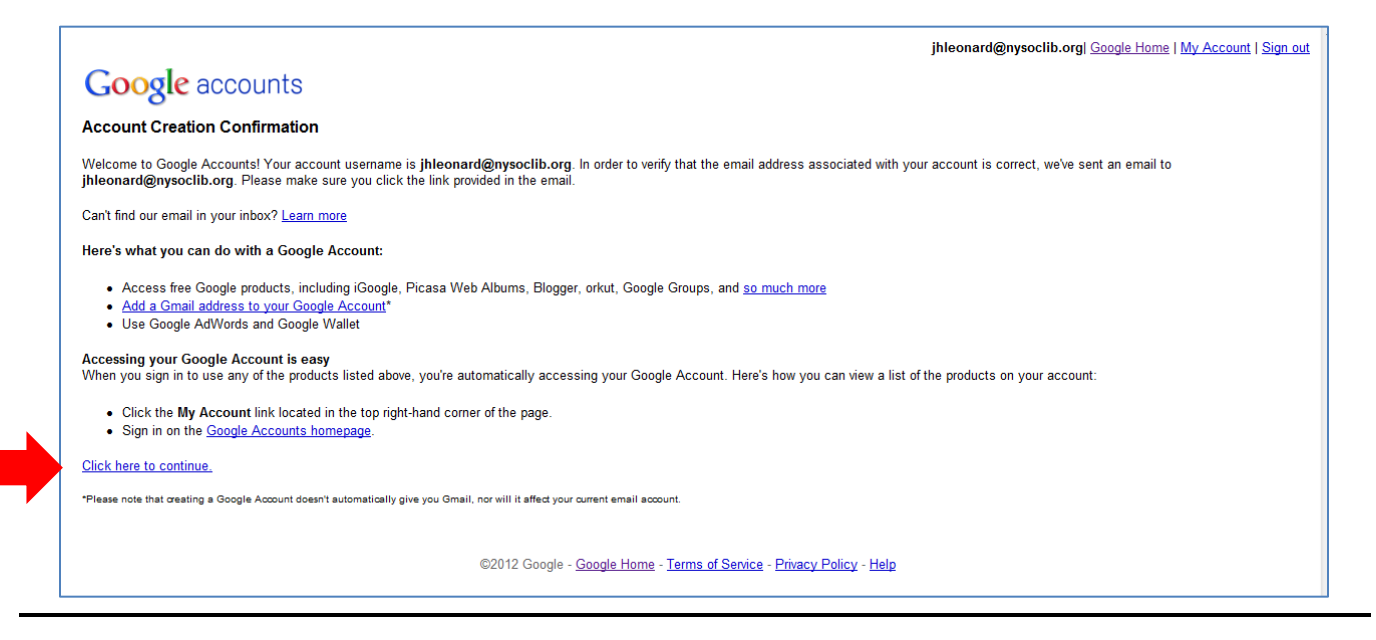

### **Starting Google Documents:**

| +You Search Images                                           | Maps Play YouTube News Mail Documen | <b>ts</b> Calendar More <del>↓</del>   |       |                          |
|--------------------------------------------------------------|-------------------------------------|----------------------------------------|-------|--------------------------|
| Google                                                       | Home ×                              | X v                                    |       | jhleonard@nysoclib.org + |
| Docs                                                         | 2+ I Î O                            | More 💌                                 |       | Sort 💌 🗘 👻               |
| CREATE                                                       | TITLE                               | Open                                   | OWNER | LAST MODIFIED            |
| Home                                                         | C 📩 🖿 NYSL                          | At Share                               | me    | 12:52 pm me              |
| Starred                                                      | 🗌 🌟 📃 Document example NYSL         | ★ Add star                             | me    | Apr 27 me                |
| Owned by me<br>All items                                     | 🗹 📩 😐 Form example NYSL             | Don't show in Home Organize            | me    | Apr 27 me                |
| Trash                                                        | 🗌 📩 🛃 Draw example NYSL             | Rename                                 | me    | Apr 27 me                |
| <ul> <li>My collections</li> </ul>                           | 🗌 📩 🗖 Presentation example NYSL     | Mark as unviewed                       | me    | Apr 27 me                |
| <ul> <li>NYSL</li> <li>Collections shared with me</li> </ul> | □ ☆ ■ Spreadsheet example NYSL      | Download<br>Submit to temolate gallery | me    | Apr 27 me                |
|                                                              |                                     | Move to trash                          |       |                          |
|                                                              |                                     |                                        |       |                          |

By clicking the "Create" button we see that we can make many different types of documents.

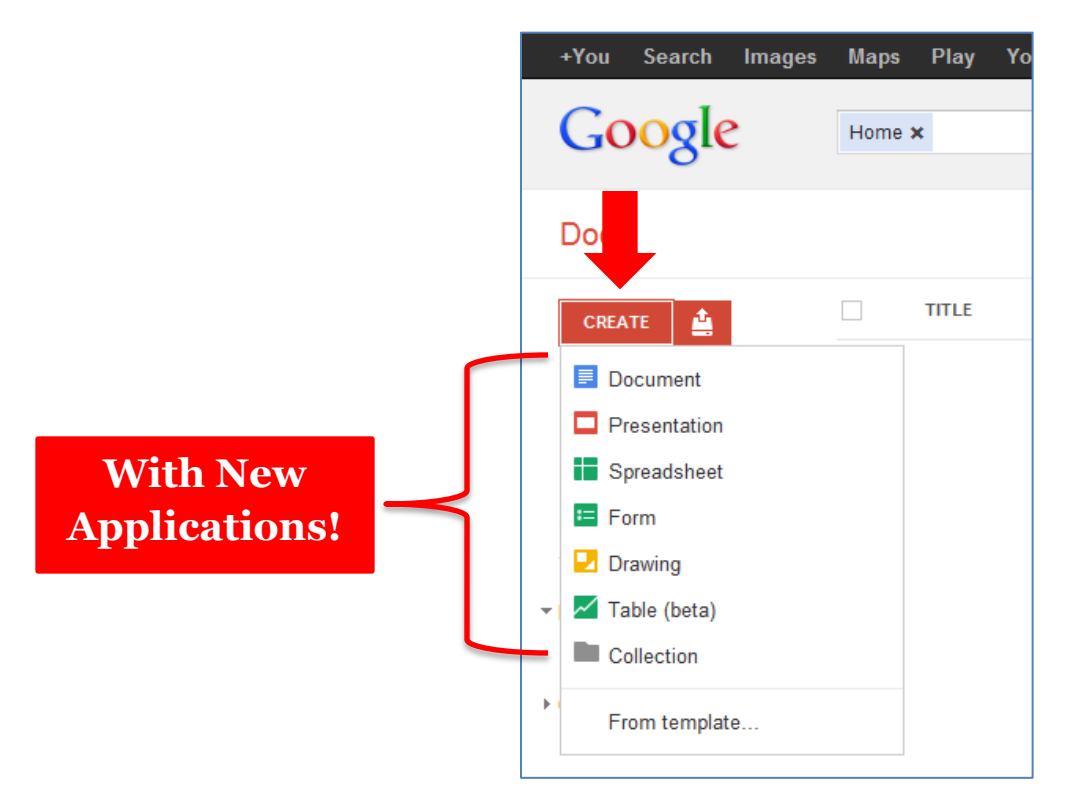

Going through them all we have a Document which we are going to be talking about most extensively today. Document is Google's answer to Microsoft Word. Then Presentation (PowerPoint), Spreadsheets (Excel), Form (Survey Monkey), Drawing (Paint), and Table Fusion (Access and Excel) which is in beta.

**Table:** Table is currently in Beta which means that users can expect a lot of changes as Google refines it. Table is a way to manage spreadsheets and examine and organize information into a database.

# **Drawing:**

| Untitled drawing<br>File Edit View Insert Format Arrange Help | plassint@grys.cob.srg<br>Comments & Share |
|---------------------------------------------------------------|-------------------------------------------|
| ↑ → 前 - 〒 回 Q ト \ - 値 - 田 田 ∞                                 |                                           |
|                                                               |                                           |
|                                                               |                                           |
|                                                               |                                           |
|                                                               |                                           |

# Form:

|                             |                           | Form example        Image: State of the state of the sta |                              |          |                    |                   |                 |            |                 |                    |                      |                                                                              | eonard@nysoclib.org 🔻                                                        |                                                                              |                   |
|-----------------------------|---------------------------|----------------------------------------------------------------------------------------------------|------------------------------|----------|--------------------|-------------------|-----------------|------------|-----------------|--------------------|----------------------|------------------------------------------------------------------------------|------------------------------------------------------------------------------|------------------------------------------------------------------------------|-------------------|
|                             |                           |                                                                                                    |                              |          |                    |                   |                 |            |                 |                    |                      |                                                                              |                                                                              |                                                                              |                   |
|                             |                           | f×                                                                                                    | Timestamp                    |          |                    |                   |                 |            |                 |                    |                      |                                                                              |                                                                              |                                                                              | Show all formulas |
|                             |                           |                                                                                                    | A                            |          | в                  | 0                 | 2               |            | D               | E                  | F                    | G                                                                            | н                                                                            | I.                                                                           | J                 |
|                             |                           | 1                                                                                                    | Timestamp                    |          | In Form            | lt is gro<br>surv | eat for<br>reys | Ther<br>op | e is an<br>tion | There is an option | Checkboxes<br>option | Grid is for thos<br>occasions (I made<br>this is "required<br>question>) [A] | Grid is for thos<br>occasions (I made<br>this is "required<br>question>) [B] | Grid is for thos<br>occasions (I made<br>this is "required<br>question>) [C] |                   |
|                             |                           | 2                                                                                                    |                              |          |                    |                   |                 |            |                 |                    |                      |                                                                              |                                                                              |                                                                              |                   |
| + Add item -                | Theme: Plain              | 1.5                                                                                                    | 3                            | Share    | Email this form    | See responses -   | More actions -  | Saved      |                 |                    |                      |                                                                              |                                                                              |                                                                              |                   |
|                             |                           |                                                                                                    |                              |          |                    |                   |                 | -          |                 |                    |                      |                                                                              |                                                                              |                                                                              |                   |
| Form ex                     | ample                     |                                                                                                    |                              |          |                    |                   |                 |            |                 |                    |                      |                                                                              |                                                                              |                                                                              |                   |
| Enter addit                 | onal text here to state t | the intenti                                                                                                    | on explanation or directions |          |                    |                   |                 |            |                 |                    |                      |                                                                              |                                                                              |                                                                              |                   |
|                             |                           |                                                                                                    |                              |          |                    |                   |                 |            |                 |                    |                      |                                                                              |                                                                              |                                                                              |                   |
|                             |                           |                                                                                                    |                              |          |                    |                   |                 |            |                 |                    |                      |                                                                              |                                                                              |                                                                              |                   |
|                             |                           |                                                                                                    |                              |          |                    |                   |                 |            |                 |                    |                      |                                                                              |                                                                              |                                                                              |                   |
| In Form<br>You Can Ci       | reate Questionaire        |                                                                                                    |                              |          |                    |                   |                 |            |                 |                    |                      |                                                                              |                                                                              |                                                                              |                   |
| ) In                        |                           |                                                                                                    |                              |          |                    |                   |                 |            |                 |                    |                      |                                                                              |                                                                              |                                                                              |                   |
| 💮 a                         |                           |                                                                                                    |                              |          |                    |                   |                 |            |                 |                    |                      |                                                                              |                                                                              |                                                                              |                   |
| <ul> <li>variety</li> </ul> |                           |                                                                                                    |                              |          |                    |                   |                 |            |                 |                    |                      |                                                                              |                                                                              |                                                                              |                   |
| ⊖ u<br>∩ wavs.              |                           |                                                                                                    |                              |          |                    |                   |                 | =          |                 |                    |                      |                                                                              |                                                                              |                                                                              |                   |
|                             |                           |                                                                                                    |                              |          |                    |                   |                 |            |                 |                    |                      |                                                                              |                                                                              |                                                                              |                   |
| It is great f               | or surveys                |                                                                                                    |                              |          |                    |                   |                 |            |                 |                    |                      |                                                                              |                                                                              |                                                                              |                   |
| Helpful for                 | scaling questions.        |                                                                                                    |                              |          |                    |                   |                 |            | ·               |                    |                      |                                                                              |                                                                              |                                                                              |                   |
| 1                           | 2 3 4 5                   |                                                                                                    |                              |          |                    |                   |                 |            |                 |                    |                      |                                                                              |                                                                              |                                                                              |                   |
| Agree 💮                     | 00000                     | lisagree                                                                                                    |                              |          |                    |                   |                 |            |                 |                    |                      |                                                                              |                                                                              |                                                                              |                   |
|                             |                           |                                                                                                    |                              |          |                    |                   |                 |            |                 |                    |                      |                                                                              |                                                                              |                                                                              |                   |
| There is an                 | n option                  |                                                                                                    |                              |          |                    |                   |                 |            |                 |                    |                      |                                                                              |                                                                              |                                                                              |                   |
| to allow pa                 | ntopants to respond w     | lith long a                                                                                                    | nswers                       |          |                    |                   |                 |            |                 |                    |                      |                                                                              |                                                                              |                                                                              |                   |
|                             |                           |                                                                                                    |                              |          |                    |                   |                 | -          |                 |                    |                      |                                                                              |                                                                              |                                                                              |                   |
|                             |                           |                                                                                                    |                              |          |                    |                   |                 |            |                 |                    |                      |                                                                              |                                                                              |                                                                              |                   |
|                             |                           |                                                                                                    |                              |          |                    |                   |                 |            |                 |                    |                      |                                                                              |                                                                              |                                                                              |                   |
|                             |                           |                                                                                                    |                              |          |                    |                   |                 |            |                 |                    |                      |                                                                              |                                                                              |                                                                              |                   |
| There is an                 | n option                  |                                                                                                    |                              |          |                    |                   |                 |            |                 |                    |                      |                                                                              |                                                                              |                                                                              |                   |
| to allow pa                 | rticipants to respond w   | ith short :                                                                                                    | answers                      |          |                    |                   |                 |            |                 |                    |                      |                                                                              |                                                                              |                                                                              |                   |
|                             |                           |                                                                                                    |                              |          |                    |                   |                 |            |                 | -                  |                      | -                                                                            |                                                                              |                                                                              |                   |
| Chackberry                  | or option                 |                                                                                                    |                              |          |                    |                   |                 |            |                 |                    |                      |                                                                              |                                                                              |                                                                              |                   |
| allows part                 | licipants to choose mu    | Itiple ans                                                                                                    | wers.                        |          |                    |                   |                 |            |                 |                    |                      |                                                                              |                                                                              | Ti                                                                           | mestamp           |
| This                        |                           |                                                                                                    |                              |          |                    |                   |                 |            |                 |                    |                      |                                                                              |                                                                              |                                                                              |                   |
| is is                       |                           |                                                                                                    |                              |          |                    |                   |                 | -          |                 |                    |                      |                                                                              |                                                                              |                                                                              |                   |
| You can view the            | published form here:      | https://do                                                                                                    | cs.google.com/spreadsheet    | viewform | n?formkey=dGM0T00w | VE1T5HNKQ3FXN     | INVRVV9MTIE6MQ  |            |                 |                    |                      |                                                                              |                                                                              |                                                                              |                   |

# Spreadsheet:

| Spreadsheet<br>File Edit View          | example 🚖 🖿<br>Insert Format Data Tools H           | <b>Help</b> Last edit was r | made 3 days ago | by jhleonard                                                                                |   |   | jhleonard@nysocilb. |
|----------------------------------------|-----------------------------------------------------|-----------------------------|-----------------|---------------------------------------------------------------------------------------------|---|---|---------------------|
| 8 m m 8 -                              | 📅 S % 123 - 10pt t 🛙                                | Abc <u>A</u> = <u>M</u> = : | = · 89 · 📑      | Σ - [ld] Υ                                                                                  |   |   |                     |
| Author                                 |                                                     |                             |                 |                                                                                             |   |   | Show all formula    |
| A                                      | 8                                                   | с                           | D               | E                                                                                           | F | G | н                   |
| Author                                 | Title                                               | ISBN                        | Price           | Collection & Notes                                                                          |   |   |                     |
| Bingham, Kelly and<br>Paul O. Zelinsky | Z if for moose                                      | 9780060799847               | \$16.99         | Maybe. Picture Book (Starred). If<br>collection can handle another ABC book.                |   |   |                     |
| Gantos, Jack                           | Dead end in Norvelt (Audio)                         | 9780374379933               | \$15.99         | (Audio) It is supposed to be very funny!<br>Jack reads it himself                           |   |   |                     |
| Dormer, Frank W.                       | The Obsitanate Pen                                  | 9780805092950               | \$16.99         | Picture Book (Starred). Good match for<br>the library's writing crowd.                      |   |   |                     |
| Patricelli, Leslie                     | Faster! Faster!                                     | 9780763654733               | \$15.99         | Dad, Library owns Higher! Higher!                                                           |   |   |                     |
| Willems, Mo                            | The Duckling Gets A Cookiel?                        | 9781423151289               | \$15.99         | about manners.                                                                              |   |   |                     |
| Stewart, Trenton<br>Lee                | The Extraordinary Education of<br>Nicholas Benedict | 9780316176194               | \$17.99         | Juv F. Seeing Benedict's childhood. This<br>series remains very popular with NYSL<br>youth. |   |   |                     |
|                                        |                                                     | Totals                      | \$99.94         |                                                                                             |   |   |                     |
|                                        |                                                     | Total                       |                 |                                                                                             |   |   |                     |
|                                        |                                                     |                             |                 |                                                                                             |   |   |                     |
|                                        |                                                     |                             |                 |                                                                                             |   |   |                     |
|                                        |                                                     |                             |                 |                                                                                             |   |   |                     |
|                                        |                                                     |                             |                 |                                                                                             |   |   |                     |
|                                        |                                                     |                             |                 |                                                                                             |   |   |                     |
|                                        |                                                     |                             |                 |                                                                                             |   |   |                     |
|                                        |                                                     |                             |                 |                                                                                             |   |   |                     |
|                                        |                                                     |                             |                 |                                                                                             |   |   |                     |
|                                        |                                                     |                             |                 |                                                                                             |   |   |                     |
|                                        |                                                     |                             |                 |                                                                                             |   |   |                     |
|                                        |                                                     |                             |                 |                                                                                             |   |   |                     |
|                                        |                                                     |                             |                 |                                                                                             |   |   |                     |
|                                        |                                                     |                             |                 |                                                                                             |   |   |                     |
|                                        |                                                     |                             |                 |                                                                                             |   |   |                     |
|                                        |                                                     |                             |                 |                                                                                             |   |   |                     |
| •                                      | m                                                   |                             |                 |                                                                                             |   |   |                     |
| + Sheet1                               | *                                                   |                             |                 |                                                                                             |   |   | Author              |

### **Presentation:**

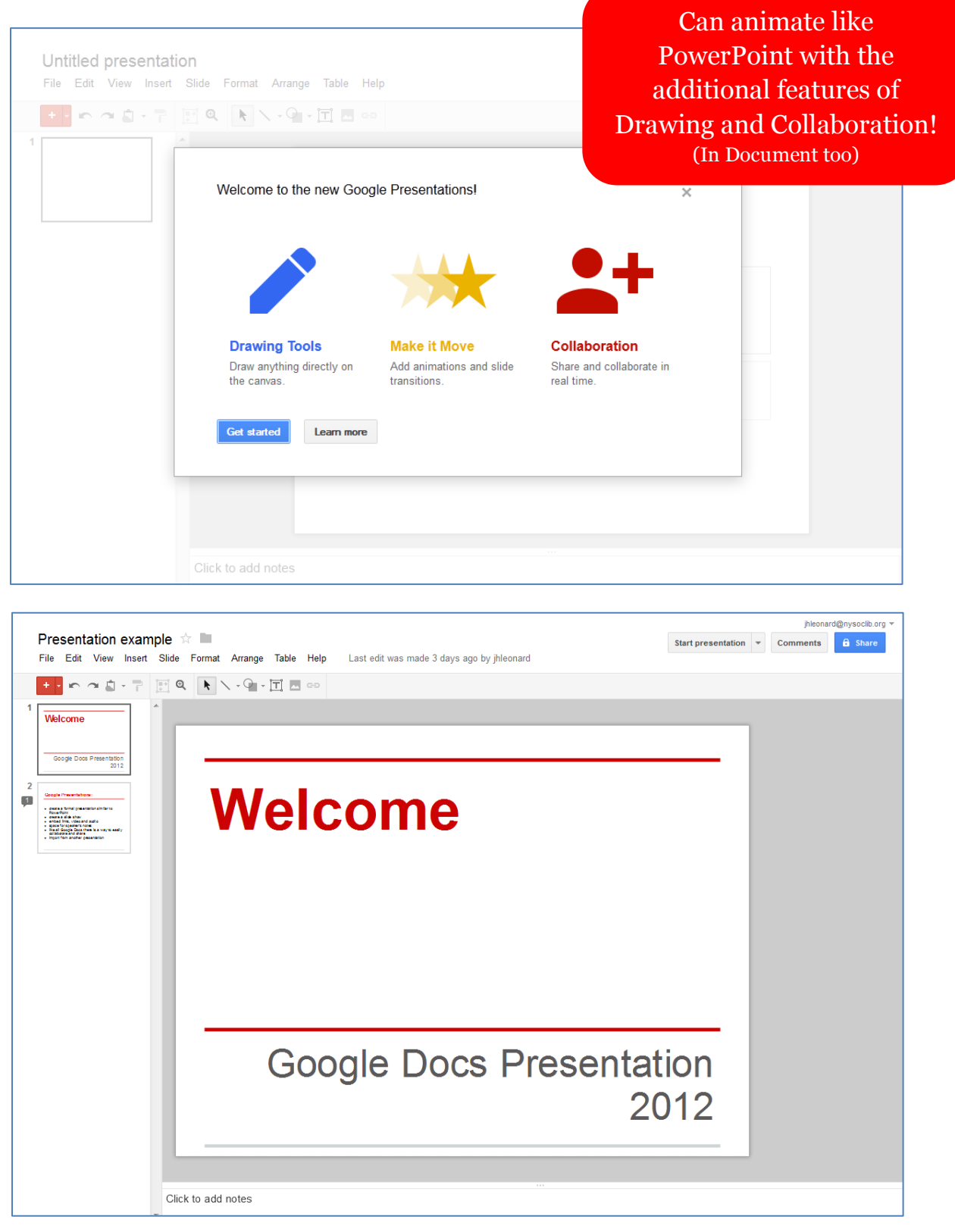

### **Document Overview:**

Google Docs is very similar to your Microsoft Word. Click through the ribbon just to see the options available.

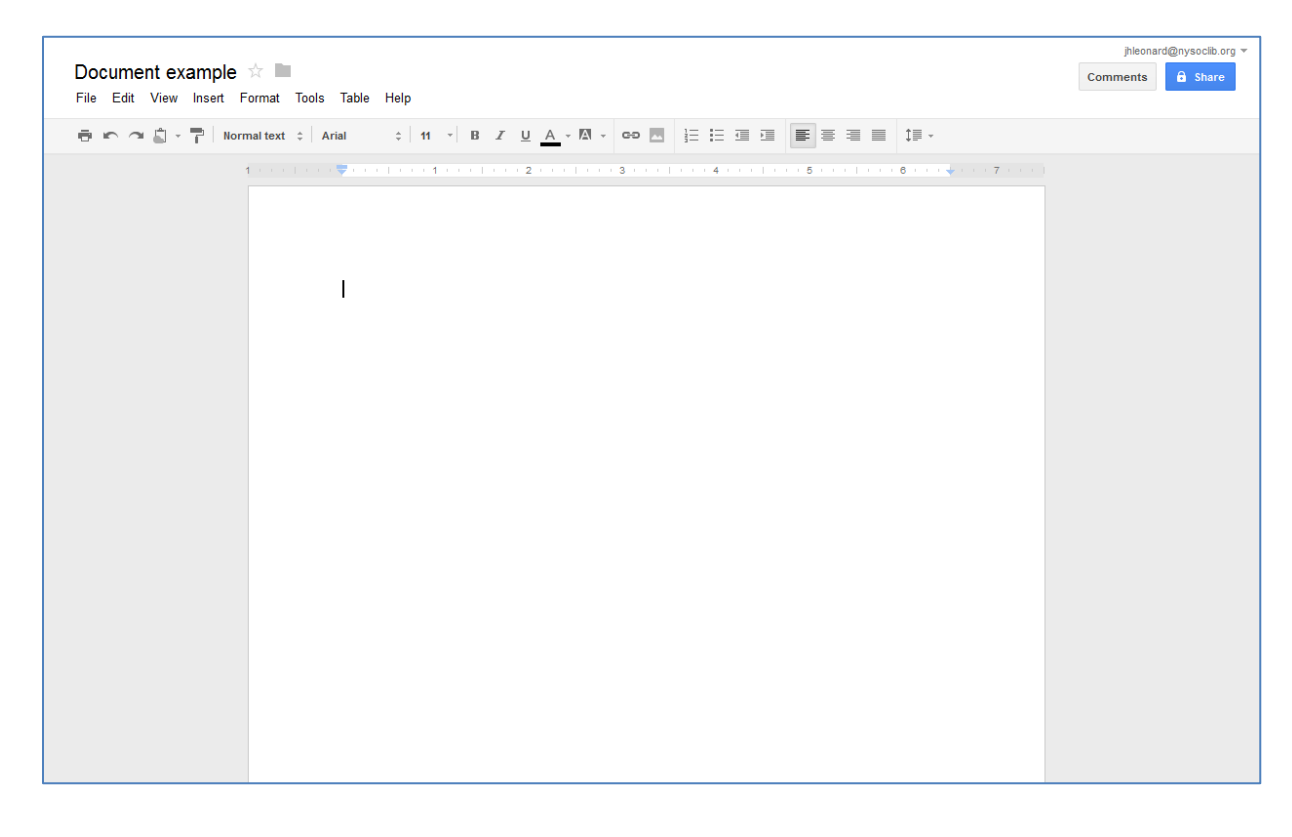

### How it is all organized:

- My Collections (NYSL)
- Shared
- Starred
- All Items
- Collections shared with me

| +You Search Imag | es Maps Play YouTube News Mail <b>Documents</b> Calendar More <del>-</del> |       |                          |
|------------------|----------------------------------------------------------------------------|-------|--------------------------|
| Google           | Home x x v                                                                 |       | jhleonard@nysoclib.org 👻 |
| Docs             |                                                                            |       | Sort 👻 🍹                 |
| CREATE           | ΤΙΤΙΕ                                                                      | OWNER | LAST MODIFIED            |
| Home             | □ 📩 🖿 NYSL                                                                 | me    | 12:52 pm me              |
| Starred          | 🗆 🛧 📃 Document example NYSL                                                | me    | Apr 27 me                |
| Owned by me      | 🗆 📩 🖪 Form example IVSL                                                    | me    | Apr 27 me                |
| Trash            | 🗌 🚖 🛃 Draw example INYSL                                                   | me    | Apr 27 me                |
| My collections   | □ 📩 🗖 Presentation example NYSL                                            | me    | Apr 27 me                |
| NYSL             | ା ☆ 🖬 Spreadsheet example ୬୪୫୮                                             | me    | Apr 27 me                |

### **Sharing:**

Add people:

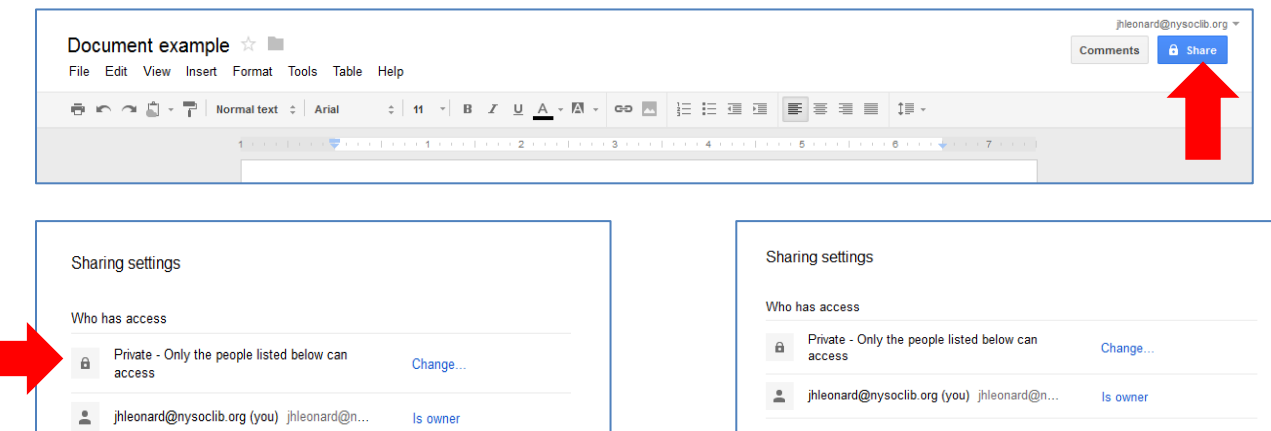

# **Sharing Collections:**

Enter names, email addresses, or groups.

Editors will be allowed to add people and change the permissions. [Change]

| +You Search Images | Maps Play YouTube News Mail <b>Documents</b> Calendar More⊸ |       |                          |
|--------------------|-------------------------------------------------------------|-------|--------------------------|
| Google             | My collections × × •                                        |       | jhleonard@nysoclib.org 🔻 |
| Docs               | 2+ D T O More -                                             |       | Sort 👻 🗘 👻               |
| CREATE             | TITLE                                                       | OWNER | LAST MODIFIED            |
| Home               |                                                             | me    | 3:52 pm me               |

Add people: Choose from contacts

Share & save Cancel

Enter names, email addresses, or groups.

✓ Notify people via email - Add message

Editors will be allowed to add people and change the permissions. [Change]

Can edit 💌

Send a Paste 1

email

🗸 Can edit

Can view

Can comment

# **Sharing Multiple Documents:**

| +You Search Images                                           | Maps Play YouTube News Mail Document | s Aindar More -  |       |                          |
|--------------------------------------------------------------|--------------------------------------|------------------|-------|--------------------------|
| Google                                                       | Home ×                               | X v Q            |       | jhleonard@nysoclib.org + |
| Docs                                                         | 1+ II I                              | More 👻           |       | Sort 👻 🌣 👻               |
| CREATE                                                       |                                      | Lat Share        | OWNER | LAST MODIFIED            |
| Home                                                         |                                      | ★ Add star       | me    | 3:52 pm me               |
| Starred                                                      | 🗹 🌟 📃 Document example NYSL          | Crganize         | me    | Apr 27 me                |
| Owned by me<br>All items                                     | 🗹 🏫 🔚 Form example NYSL              | Mark as unviewed | me    | Apr 27 me                |
| Trash                                                        | 🗹 📩 🛃 Draw example איזג              | Download         | me    | Apr 27 me                |
| * My collections                                             | Presentation example NYSL            | To Move to trash | me    | Apr 27 me                |
| <ul> <li>NYSL</li> <li>Collections shared with me</li> </ul> | □ ☆ 🖬 Spreadsheet example NYSL       |                  | me    | Apr 27 me                |

# **Tracking Revisions:**

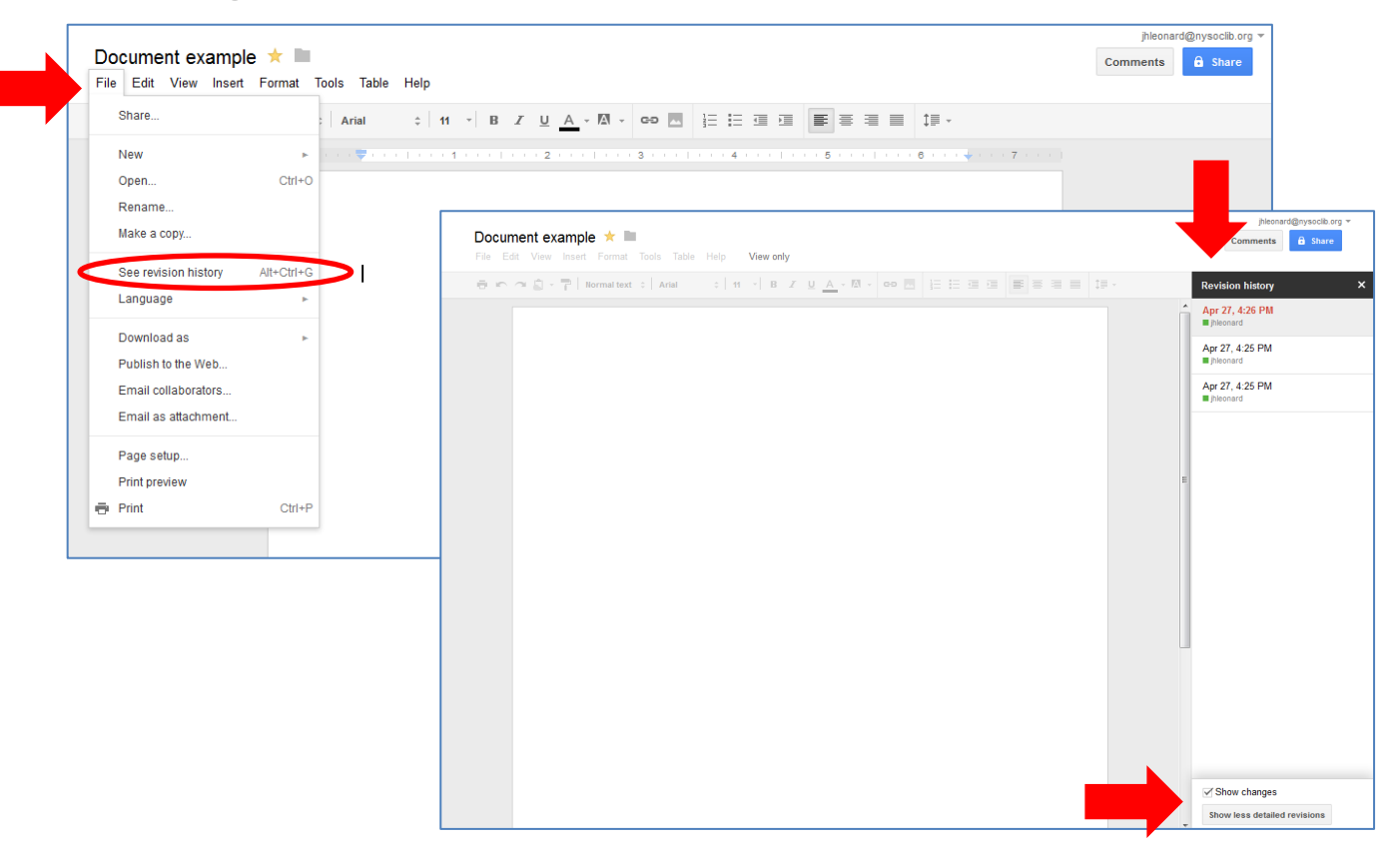